Slimību profilakses un kontroles centrs

# Mācību materiāls valsts apmaksātu vakcīnu pasūtīšanai Vienotās veselības nozares elektroniskās informācijas sistēmā

### Valsts apmaksāto vakcīnu pasūtījumu veikšana Ielogošanās

Darbības uzsākšanai ar vakcīnu pasūtījumiem, vispirms ir jāielogojas E-veselības portālā - <u>https://www.eveseliba.gov.lv/</u>.

Pēc ielogošanas savā E-veselības kontā, nepieciešams atvērt sadaļu Pasūtījumi vakcinācijai:

| Identifikatora veids: *                     | Ārstniecības persona > Pasūtījumi | vakcinācijai > | Pasütījumu saraksts  | 5                                |            | 2               |
|---------------------------------------------|-----------------------------------|----------------|----------------------|----------------------------------|------------|-----------------|
| LV Personas kods 🔹                          | Des Stäumen serekets              |                |                      |                                  |            |                 |
| Identifikators: *                           | Pasutijumu saraksts               |                |                      |                                  |            |                 |
|                                             | Alstriecidas lestade.             | Varakļānu      | veselības aprūpes o  | centrs, SIA                      |            | *               |
|                                             | Arstniecības iestādes filiāle:    | Filiäle1       |                      |                                  |            | •               |
| Uzsākt pacienta pieņemšanu                  | Vakcinācijas punkts:              | Izvēlētie      | 95                   |                                  |            | •               |
|                                             | Datums no:                        | 22.01.202      | 23.                  | līdz: * 22.02.2023.              | 6          |                 |
| Pacientu pieņemšana                         |                                   | Šajā noriāj    | a Šajā mi            | énesi Šajā gadā                  |            |                 |
| Profila dati                                |                                   | Gala Honel     | a Gaja in            | Gaja gada                        |            |                 |
| Nosūtījumi un rezultāti                     | Meklét pěc:                       | Pasûtîjum      | a izveidošanas datur | ma i 🔘 Pasūtījuma iesniegšanas d | latuma     |                 |
| Receptes                                    |                                   |                |                      |                                  |            |                 |
| Darbnespējas lapas                          | Atlasīt Pievienot jaunu           | pasūtījumu     |                      |                                  |            |                 |
| Laboratoriskie izmeklējumi                  |                                   |                |                      |                                  |            |                 |
| Vakcinācijas dati                           | Pasūtījuma Pasūtījuma iz          | veidošanas     | Pasútiuma            | Pasūtījuma iesniegšanas          | Pasūtījuma |                 |
| Vakcināciju plānošana                       | numurs datums                     | rendosantas    | sagatavotājs         | SPKC datums                      | statuss    | Darbības        |
| Vakcināciju pārskati                        |                                   | ▼ lerakstu sł  | kaits lapä           |                                  | Neka       | is nav atlasīts |
| Pasūtījumi vakcinācijai                     |                                   |                |                      |                                  |            |                 |
| Pasūtījumu saraksts                         |                                   |                |                      |                                  |            |                 |
| Vakcīnu un šļirču atlikumi un<br>pasūtījumi |                                   |                |                      |                                  |            |                 |

# Jauna kārtējā pasūtījuma pievienošana

### Spiež - Pievienot jaunu pasūtījumu.

|                                                                  | (1200-010)                          |                                      |                                         |                                 |                                           |                       | J            |
|------------------------------------------------------------------|-------------------------------------|--------------------------------------|-----------------------------------------|---------------------------------|-------------------------------------------|-----------------------|--------------|
| e-ves                                                            | elība                               | Latviias Rep                         | ublikas E-vesel                         | lības sistēma                   |                                           |                       | Q            |
| Piektdiena, 2023. gada 1. septembris                             | A<br>D                              | LEKS EGLE<br>augavpils reģionāli     | ā slimnīca, Sabiedr                     | rība ar ierobežotu atbil        | dību; ģimenes (vispārējās p               | orakses) ārsts        | Atslēgties   |
| lentifikatora veids: ▲<br>_V Personas kods ▼<br>lentifikators: ▲ | Ārstniecības person<br>Pasūtījumu s | na > Pasūtījumi val<br>araksts       | kcinācijai > Pasūtīji                   | umu saraksts                    |                                           |                       | 0            |
| Uzsākt nacienta nienemšanu                                       | Ārstniecības                        | iestādes filiāle:                    | Daugavpils reģion<br>Filiāle3-Vasarnīcu | ălă slimnīca, Sabiedrī<br>20_01 | ba ar ierobežotu atbildību                |                       | ▼ Dzēst      |
| Pacientu pieņemšana                                              | Varui                               | Datums no: *                         | Izvēlēties<br>01.08.2023.               | līdz: v                         | 01.09.2023.                               |                       | Dzēst        |
| Ārzemnieka pamatdati                                             |                                     | Meklēt pēc:                          | Sajā nedēļā<br>Pasūtījuma izveid        | Sajā mēnesī<br>ošanas datuma  P | Sajā gadā<br>asūtījuma iesniegšanas dat   | tuma                  |              |
| Profila dati<br>Nosūtījumi un rezultāti<br>Receptes              | Atlasīt                             | <sup>p</sup> ievienot jaunu pas      | sūtījumu                                |                                 |                                           |                       |              |
| Ārzemnieka receptes                                              |                                     |                                      |                                         |                                 |                                           |                       |              |
| Darbnespējas lapas<br>Vakcinācijas dati                          | Pasūtījuma<br>numurs                | Pasūtījuma<br>izveidošanas<br>datums | Pasūtījuma<br>sagatavotā<br>veicējs     | a<br>ājs/pēdējo izmaiņu         | Pasūtījuma<br>iesniegšanas SPKC<br>datums | Pasūtījuma<br>statuss | Darbības     |
| Vakcināciju plānošana                                            | H 4 0 >                             | ₩ 0 ▼                                | lerakstu skaits lapā                    |                                 |                                           | Nekas                 | nav atlasīts |

Obligati ir jāaizpilda informācija par vakcinācijas iestādes kontaktpersonām. Spiež – **Saglabāt** kontaktinformāciju:

| Ārpus kārtas                                      |                             |                                                                            |                       |
|---------------------------------------------------|-----------------------------|----------------------------------------------------------------------------|-----------------------|
| Pasūtījuma numurs:<br>Pasūtījuma statuss:         | Datu ievade                 | Pasūtījuma izveidošanas datums:<br>Pasūtījuma iesniegšanas SPKC<br>datums: | 21.02.2023            |
| Årstniecības iestāde:                             | Varakļānu veselības aprū    | ipes centrs, SIA                                                           | *                     |
| Ārstniecības iestādes filiāle:                    | Filiåle1                    |                                                                            | *                     |
| Vakcinācijas punkts:                              | Izvēlēties                  |                                                                            | •                     |
| Pasūtījuma sagatavotājs:                          | Matīss Ogle                 |                                                                            |                       |
| Pasūtījuma kontaktpersonas                        |                             |                                                                            |                       |
| tbildīgā persona par vakcinācij<br>estādē/filiālē | as organizāciju ārstniecīb: | Pieprasīt kontaktinformāciju no i                                          | epriekšējā pasūtījuma |
| Värds: *                                          | Mārtiņš                     |                                                                            |                       |
| Uzvārds: *                                        | Smilga                      |                                                                            |                       |
| Tālruņa numurs: •                                 | 29999999                    |                                                                            |                       |
| E-pasta adrese: *                                 | test@test.lv                |                                                                            |                       |
| tbildīgā persona par pasūtījum                    | u                           |                                                                            |                       |
| Vārds:                                            | Märtiņš                     |                                                                            |                       |
| Uzvārds: *                                        | Smilga                      |                                                                            |                       |
| Tālruņa numurs:                                   | 2999999                     |                                                                            |                       |
| E-pasta adrese: *                                 | test@test.lv                |                                                                            |                       |
| tbildīgā persona par piegādes                     | sanemšanu                   |                                                                            |                       |
| Vārds:                                            | lânis                       |                                                                            |                       |
| Uzvārds:                                          | BArzinš                     |                                                                            |                       |
| Tālruņa numurs:                                   | 298888888 29123456          |                                                                            |                       |
| E-pasta adrese:                                   | noliktava@test.lv_test@t    | est lu                                                                     |                       |
| Castab & trastation are & siles                   |                             |                                                                            |                       |

Informācija pie pirmā pasūtījuma būs jāievada manuāli, bet pie nākamajiem pasūtījumiem, ja kontaktinformācija nemainās, to varēs ielasīt no iepriekšējā pasūtījuma, izmantojot pogu "**Pieprasīt kontaktinformāciju no iepriekšējā pasūtījuma**":

| Arpus kārtas                                       |                              | Paeotiuma izueidošanae datume:          | 21 02 2023            |
|----------------------------------------------------|------------------------------|-----------------------------------------|-----------------------|
| Pasūtījuma statuss:                                | Datu ievade                  | Pasūtījuma iesniegšanas SPKC<br>datums: | 21.02.2023            |
| Ārstniecības iestāde: *                            | Varakļānu veselības aprūpes  | centrs, SIA                             | *                     |
| Årstniecības iestādes filiāle:                     | Filiåle1                     |                                         | Ψ.                    |
| Vakcinācijas punkts:                               | Izvēlēties                   |                                         | •                     |
| Pasūtījuma sagatavotājs:                           | Matīss Ogle                  |                                         |                       |
| <ul> <li>Pasūtījuma kontaktpersonas</li> </ul>     |                              |                                         |                       |
| tbildīgā persona par vakcinācij:<br>estādē/filiālē | as organizāciju ārstniecības | Pieprasīt kontaktinformāciju no i       | epriekšējā pasūtījuma |
| Värds: *                                           | Mārtiņš                      |                                         |                       |
| Uzvārds: *                                         | Smilga                       |                                         |                       |
| Tālruņa numurs: *                                  | 29999999                     |                                         |                       |
| E-pasta adrese: *                                  | test@test.lv                 |                                         |                       |
| tbildīgā persona par pasūtījum                     | u                            |                                         |                       |
| Värds: *                                           | Mārtiņš                      |                                         |                       |
| Uzvärds: *                                         | Smilga                       |                                         |                       |
| Tālruņa numurs: *                                  | 2999999                      |                                         |                       |
| E-pasta adrese: *                                  | test@test.lv                 |                                         |                       |
| tbildīgā persona par piegādes s                    | saņemšanu                    |                                         |                       |
| Värds: *                                           | Jānis                        |                                         |                       |
| Uzvārds: *                                         | Bērziņš                      |                                         |                       |
| Tālruņa numurs: *                                  | 298888888, 29123456          |                                         |                       |
|                                                    |                              |                                         |                       |

Lai uzsāktu vakcīnu pasūtījuma procesu, pēc kontaktinformācijas pievienošanas un saglabāšanas, nepieciešams nospiest pogu "**Pievienot jaunu rindu**", lai pasūtījumam pievienotu vakcīnu produktu vai grupu pasūtījumus:

| Arstniecības persona > Pasūtījumi va                 | akcinācijai > Pievienot pasūtījumu  |                                                                            |                     |
|------------------------------------------------------|-------------------------------------|----------------------------------------------------------------------------|---------------------|
| Jauns pasūtījums vakcin                              | lācijai                             |                                                                            |                     |
| Pasūtījuma numurs:<br>Pasūtījuma statuss:            | Datu ievade                         | Pasūtījuma izveidošanas datums:<br>Pasūtījuma iesniegšanas SPKC<br>datums: | 21.02.2023          |
| Årstniecības iestāde: *                              | Varakļānu veselības aprūpes centrs, | SIA                                                                        | ¥                   |
| Ārstniecības iestādes filiāle:                       | Filiåle1                            |                                                                            | *                   |
| Vakcinācijas punkts:                                 | Izvēlēties                          |                                                                            | -                   |
| Pasūtījuma sagatavotājs:                             | Matiss Ogle                         |                                                                            |                     |
| <ul> <li>Pasůtíjuma kontaktpersonas</li> </ul>       |                                     |                                                                            |                     |
| Atbildīgā persona par vakcinācija<br>iestādē/filiālē | is organizāciju ārstniecības        | Pieprasīt kontaktinformāciju no i                                          | epriekšējā pasūtīju |
| Värds: *                                             | Mārtiņš                             |                                                                            |                     |
| Uzvārds: *                                           | Smilga                              |                                                                            |                     |
| Táiruņa numurs: •                                    | 29999999                            |                                                                            |                     |
| E-pasta adrese: *                                    | test@test.lv                        |                                                                            |                     |
| Atbildīgā persona par pasūtījumu                     |                                     |                                                                            |                     |
| Vārds: *                                             | Mārtiņš                             |                                                                            |                     |
| Uzvārds: *                                           | Smilga                              |                                                                            |                     |
| Tālruņa numurs: *                                    | 2999999                             |                                                                            |                     |
| E-pasta adrese: *                                    | test@test.lv                        |                                                                            |                     |
| Atbildīgā persona par piegādes s                     | aņemšanu                            |                                                                            |                     |
| Vārds: *                                             | Jânis                               |                                                                            |                     |
| Uzvārds: *                                           | Bērziņš                             |                                                                            |                     |
| Tālruņa numurs: •                                    | 298888888, 29123456                 |                                                                            |                     |
| E-pasta adrese: *                                    | noliktava@test.lv, test@test.lv     |                                                                            |                     |
|                                                      |                                     |                                                                            |                     |

#### PIEMĒRS KĀ PASŪTIT VAKCĪNU PRET GRIPU:

Pie sadaļas Vakcinācijas produktu grupu/produkts izvēlas Vakcīna pret gripu, norāda Pasūtījuma daudzumu un Mēķa grupu:

| Ye-ve                  | esel                  | Basitijuma sagatavotā                             | Daug<br>s (vispā                | avpils reģionālā<br>irējās prakses) i<br>rs Eolo | slimnīca, Sabi<br>ārsts | iedrība ar ierob  | ežotu atbildību; ģimene               | 95             | Atslēgties    |
|------------------------|-----------------------|---------------------------------------------------|---------------------------------|--------------------------------------------------|-------------------------|-------------------|---------------------------------------|----------------|---------------|
| Profila dati           |                       | izmaiņu                                           | u veicējs:                      | io Egio                                          |                         |                   |                                       |                |               |
| Nosūtījumi un rezultāt | i                     | ▼Pasütījuma kontaktpe                             | ersonas                         |                                                  |                         |                   |                                       |                |               |
| Receptes               |                       | Atbildīgā persona par                             | vakcinācijas or                 | ganizāciju ārsti                                 | niecības                | Piepr             | rasīt kontaktinformāciju              | no iepriekšējā | ā pasūtījuma  |
| Ārzemnieka receptes    |                       | lestade/iniale                                    | Vārds: *                        | da                                               |                         |                   |                                       |                |               |
| Darbnespējas lapas     |                       |                                                   | Limõrde: t                      | ua                                               |                         |                   |                                       |                |               |
| Vakcinācijas dati      | Pasūtīju              | uma rinda                                         | Uzvalus. * Krs                  | 1176                                             |                         |                   |                                       |                |               |
| Vakcināciju plānošana  |                       | Rectifiume summer                                 |                                 |                                                  |                         |                   |                                       | -              |               |
| Vakcināciju pārskati   | Pasūtījuma i          | zveidošanas datums: 0                             | 1.09.2023., 15:0                | 9                                                |                         |                   |                                       |                |               |
| Pasūtījumi vakcinācija | Pasūtījum<br>Pasūtīju | a apstrādes biežums: II<br>uma apstrādes diena/ 1 | kmēneša<br>0 20                 |                                                  |                         |                   |                                       |                |               |
| Pasūtījumu saraksts    | Vaksinā               | datums:                                           |                                 |                                                  |                         |                   |                                       | _              |               |
| Vakcinācijas produktu  | Vakcina               | produkts;                                         | Vakcīna pret sezi               | onālo gripu                                      |                         |                   |                                       | •              |               |
| Pacientu reģistri      | Pa                    | asūtāmais daudzums:                               | 111                             |                                                  |                         | Daudzuma          | mērvienība: Deva (                    | -as)           |               |
| Pacientu saraksti      | Minimalai             | Měrka grupa:                                      | Deva (-as)<br>65 gadi un vairāk |                                                  |                         |                   |                                       | •              |               |
| E-konsultācijas        | Vakcinā               | cijas procesa posms:                              | Izvēlēties                      |                                                  |                         |                   |                                       | -              |               |
| Pastkastīte            |                       | Piezīmes:                                         |                                 |                                                  |                         |                   |                                       | -              |               |
| Gaidīšanas rindas      |                       |                                                   |                                 |                                                  |                         |                   |                                       |                |               |
| Apdrošināšanas statu   |                       |                                                   |                                 |                                                  |                         |                   |                                       |                |               |
| Papildus iespējas      |                       | Sagatavotājs: A                                   | ueks Egle                       |                                                  |                         |                   |                                       |                |               |
|                        | Saglab                | Aizvērt                                           |                                 |                                                  |                         |                   |                                       | t kontał       | ktinformāciju |
|                        |                       | Pievienot ja                                      | aunu rindu                      | Atgrie                                           | zties uz pasūtī         | jumu sarakstu     |                                       |                |               |
|                        |                       | Pasūtītais produkts /<br>Produktu grupa           | Pasūtītais<br>apjoms            | Mērķa<br>grupa                                   | Piezīmes                | Rindas<br>statuss | Pasūtījuma sagatav<br>izmaiņu veicējs | otājs/pēdējo   | Darbības      |
|                        |                       | Meklēšanas kritērijiem                            | atbilstošu datu na              | av .                                             |                         |                   |                                       |                |               |

## PASŪTOT VAKCĪNAS PRET GRIPU, NEPIECIEŠAMS IZVĒLĒTIES KATRU MĒRĶA GRUPU ATSEVIŠĶI:

| Vakcinācijas produktu | krājumi                                                          | Uniarde 5                                                                                                    |           |                      |
|-----------------------|------------------------------------------------------------------|----------------------------------------------------------------------------------------------------|-----------|----------------------|
| Pacientu reģistri     |                                                                  | Czvarus. Krauze                                                                                                    |           |                      |
| Pacientu saraksti     | 📄 Pasūtījuma rinda                                               |                                                                                                    | 8         |                      |
| E-konsultācijas       | Pasūtījuma numurs:                                               |                                                                                                    |           |                      |
| Pastkastīte           | Pasūtījuma izveidošanas datums:<br>Pasūtījuma apstrādes biežums: | 16.11.2023., 17:35<br>Ikmēneša                                                                                                    |           |                      |
| Gaidīšanas rindas     | Pasūtījuma apstrādes diena/                                      | 10 20                                                                                                    |           | 1                    |
| Apdrošināšanas statu  | Vakcinācijas produktu grupa/                                     | Vakcīna pret sezonālo gripu                                                                                                    | •         |                      |
| Papildus iespējas     | Pasūtāmais daudzums                                              | 111 Daudzuma mērvienība: D                                                                                                    | eva (-as) |                      |
|                       | Minimālais pasūtījuma apjoms:                                    | 1 Deva (-as)                                                                                                    |           |                      |
|                       | Mērķa grupa:                                                     | - Izvēlēties                                                                                                    | *         |                      |
|                       | Vakcinācijas procesa posms:<br>Piezīmes:                         | 65 gadi un vairāk<br>Ārstniecības un ārstniecības atbalsta personas<br>Bērni no 2 līdz 17 gadiem, kuri pieder pie noteiktām veselības riska grupām<br>Bērni 6-23 mēnešu |           | t kontaktinformāciju |
|                       | Sagatavotājs:                                                    | Grūtnieces                                                                                                    |           |                      |
| (                     | Saglabât Aizvêrt                                                 | Pieaugušie, kuri pieder pie noteiktām veselības riska grupām<br>Ilgstošas sociālās aprūpes centra klienti un darbinieki                                                 |           | pēdējo Darbības      |
|                       |                                                                  |                                                                                                    |           | Nekas nav atlasīts   |

# PIEMĒRS KĀ PASŪTĪT VAKCĪNU PRET COVID-19:

| e-vese                            | 2023. gada 16.<br>novembris                        | Daugavpils reģionālā slimnīca, Sabi<br>(vispārējās prakses) ārsts |                                   |                       |
|-----------------------------------|----------------------------------------------------|-------------------------------------------------------------------|-----------------------------------|-----------------------|
| Ārzemnieka pamatdati              | vakcinacijas punkts:                               | Izvēlēties                                                        |                                   | •                     |
| Profila dati                      | Pasūtījuma sagatavotājs/pēdējo<br>izmaiņu veicējs: | Aleks Egle                                                        |                                   |                       |
| Nosūtījumi un rezultāti           | ▼Pasūtījuma kontaktpersonas                        |                                                                   |                                   |                       |
| Receptes                          | Atbildīgā persona par vakcināc                     | ijas organizāciju ārstniecības                                    | Pieprasīt kontaktinformāciju no i | epriekšējā pasūtījuma |
| Ārzemnieka receptes               | Värde                                              | • (                                                               |                                   |                       |
| Darbnespējas lapas                | lizvärde:                                          | Linda                                                             |                                   |                       |
| Vakcinācijas dati                 |                                                    | Krauze                                                            |                                   |                       |
| Vakcināciju plānošana 🗐 Pasūtīj   | uma rinda                                          |                                                                   | X                                 |                       |
| Vakcināciju pārskati              | Pasūtījuma numurs:                                 |                                                                   |                                   |                       |
| Pasūtījumi vakcinācija Pasūtījuma | izveidošanas datums: 16.11.2023                    | 3, 14:00                                                          |                                   |                       |
| Pasūtījumu saraksts Vakcina       | acijas produktu grupa/                             | v Omicron XBB.1.5 (no 12 gadiem)                                  | )                                 |                       |
| Vakcinācijas produktu             | asūtāmais daudzums:                                |                                                                   | Daudzuma mērvienība: Flakons (-i) |                       |
| Pacientu reģistri Minimāla        | is pasūtījuma apjoms: 1 Flakons                    | (-i) 6 Deva                                                       |                                   |                       |
| Pacientu saraksti Vakcini         | acijas procesa posms: /zvēlētie                    | es                                                                | •                                 |                       |
| E-konsultācijas                   | Piezīmes:                                          |                                                                   |                                   |                       |
| Pastkastīte                       |                                                    |                                                                   |                                   |                       |
| Gaidīšanas rindas                 | Sagatavotājs: Aleks Egle                           |                                                                   |                                   |                       |
| Apdrošināšanas statu:             |                                                    |                                                                   |                                   |                       |
| Papildus iespējas Saglab          | āt Aizvērt                                         |                                                                   |                                   |                       |
|                                   |                                                    |                                                                   |                                   |                       |
|                                   |                                                    |                                                                   |                                   | t kontaktinformaciju  |
|                                   |                                                    |                                                                   |                                   |                       |
|                                   | Pievienot jaunu rindu                              | Atgriezties uz pasūtīj                                            | umu sarakstu                      |                       |
|                                   |                                                    |                                                                   |                                   |                       |
|                                   | Pasūtītais produkts / Pasi<br>Produktu grupa ano   | ūtītais Mērķa Piezīmes                                            | Rindas Pasūtījuma sagatavotāj     | s/pēdējo Darbības     |
|                                   | apjo                                               | Analya                                                            | statuss izmanju vercejs           |                       |

PASŪTOT VAKCĪNAS PRET COVID-19, PASŪTĪJUMA DAUDZUMS JĀNRĀDA IR FLAKONOS:

| 🖤 e-vesel                            | Deugavijolis reģionālā simmīca, Sabiedrība ar ierobežotu atbildību; ģimenes<br>novembris<br>(vispārējās prakses) ārsts |
|--------------------------------------|----------------------------------------------------------------------------------------------------|
| Årzemnieka pamatdati                 | vakcinacijas punkts: /zvēlēties 👻                                                                                      |
| Profila dati                         | Pasūtījuma sagatavotājsipēdējo Aleks Egle<br>izmaiņu veicējs:                                                          |
| Nosūtījumi un rezultāti              | ▼Pasūtījuma kontaktpersonas                                                                                            |
| Receptes                             | Atbildīgā persona par vakcinācijas organizāciju ārstniecības Pieprasīt kontaktinformāciju no iepriekšējā pasūtījuma    |
| Árzemnieka receptes                  |                                                                                                    |
| Darbnespējas lapas                   | Linda                                                                                                    |
| Vakcinācijas dati                    | Uzvaros. * Krauze                                                                                                    |
| Vakcināciju plānošana 📄 Pasūtīju     | juma rinda                                                                                                    |
| Vakcināciju pārskati                 | Pasūtījuma numurs:                                                                                                    |
| Pasūtījumi vakcinācija Pasūtījuma iz | izveidošanas datums: 16.11.2023_14.00                                                                                  |
| Pasütijumu saraksts Vakcinā          | a digias produktu grupa/ Comirnaty Omicron XBB 1.5 (no 12 gadiem)                                                      |
| Vakcinācijas produktu                | produkts:<br>Pasūtāmais daudzums:                                                                                      |
| Pacientu reģistri Minimālais         | ais pasūtījuma apjoms: 1 Flakons (-i) 6 Deva                                                                           |
| Pacientu saraksti Vakcinā            | ācijas procesa posms: 🗾 /zvēlēties                                                                                     |
| E-konsultācijas                      | Piezīmes:                                                                                                    |
| Pastkastīte                          |                                                                                                    |
| Gaidīšanas rindas                    | Sagatavotājs: Aleks Egle                                                                                               |
| Apdrošināšanas statu:                |                                                                                                    |
| Papildus iespējas Saglabā            | pät Alzvért                                                                                                    |
|                                      |                                                                                                    |
|                                      | t kontaktinformāciju                                                                                                   |
|                                      |                                                                                                    |
|                                      | Pievienot jaunu rindu Atgriezties uz pasūrījumu sarakstu                                                               |
|                                      |                                                                                                    |
|                                      | Pasūtītais produkts / Pasūtītais Mērka er Rindas Pasūtījuma sapatavotāis bēdējo                                        |
|                                      | Produktu grupa apjoms grupa Piezimes statuss izmaiņu veicējs Darbības                                                  |

#### PIEMĒRS KĀ PASŪTIT VAKCĪNU PRET DIFTERIJU UN STINGUMKRAMPJIEM:

|                              | elibo 2023. gada 16.<br>novembris                                          | Daugavpils reģionālā slimnīca, Sabiedrīb<br>(vispārējās prakses) ārsts |                                                            |                 |
|------------------------------|----------------------------------------------------------------------------|------------------------------------------------------------------------|------------------------------------------------------------|-----------------|
| Ārzemnieka pamatdati         | Vakcinacijas punkts:                                                       | Izvēlēties                                                             |                                                            | •               |
| Profila dati                 | Pasūtījuma sagatavotājs/pēdējo<br>izmaiņu veicējs:                         | Aleks Egle                                                             |                                                            |                 |
| Nosūtījumi un rezultāti      | ▼ Pasūtījuma kontaktpersonas                                               |                                                                        |                                                            |                 |
| Receptes                     | Atbildīgā persona par vakcinā                                              | cijas organizāciju ārstniecības                                        | Pieprasīt kontaktinformāciju no iepriekšēj                 | ā pasūtījuma    |
| Ārzemnieka receptes          | Värds                                                                      | * Linda                                                                |                                                            |                 |
| Darbnespējas lapas           | Lizuárde                                                                   | Linua                                                                  |                                                            |                 |
| Vakcinācijas dati            | 02V8I05.                                                                   | Krauze                                                                 |                                                            |                 |
| Vakcināciju plānošana 📻 Pa   | asūtījuma rinda                                                            |                                                                        |                                                            |                 |
| Vakcināciju pārskati         | Pasūtījuma numurs:                                                         |                                                                        |                                                            |                 |
| Pasūtījumi vakcinācija Pasūt | juma izveidošanas datums: 16.11.202<br>ūtījuma anstrādes biežums: Ikmānoša | 3., 14:08                                                              |                                                            |                 |
| Pasūtījumu saraksts          | asūtījuma apstrādes diena/ 10 20                                           |                                                                        |                                                            |                 |
| Vakcinācijas produktu        | akcinācijas produktu grupa/ * Vakcīna i                                    | pret difteriju un stingumkrampjiem                                     |                                                            |                 |
| Pacientu reģistri            | Pasūtāmais daudzums: 10                                                    |                                                                        | audzuma mērvienība: Deva (-as)                             |                 |
| Pacientu saraksti Min        | imālais pasūtījuma apjoms: 1 Deva (-a                                      | as)                                                                    |                                                            |                 |
| E-konsultācijas V            | akcinācijas procesa posms: Izvēlēti                                        | es                                                                     | •                                                          |                 |
| Pastkastite                  | Piezīmes:                                                                  |                                                                        |                                                            |                 |
| Gaidīšanas rindas            |                                                                            |                                                                        |                                                            |                 |
| Apdrošināšanas statu:        | Sagatavotājs: Aleks Egle                                                   | 3                                                                      |                                                            |                 |
| Papildus iespējas            |                                                                            |                                                                        |                                                            |                 |
|                              | aglabāt Abyert                                                             |                                                                        |                                                            |                 |
|                              |                                                                            |                                                                        | t konta                                                    | ktinformāciju   |
|                              |                                                                            |                                                                        |                                                            |                 |
|                              | Pievienot jaunu rind                                                       | Atgriezties uz pasūtījumu                                              | sarakstu                                                   |                 |
|                              |                                                                            |                                                                        |                                                            |                 |
|                              | Pasūtītais produkts / Pas<br>Produktu grupa apjo                           | utītais Mērķa Piezīmes Rin<br>oms grupa Piezīmes stat                  | das Pasūtījuma sagatavotājs/pēdējo<br>tuss izmaiņu veicējs | Darbības        |
|                              | Meklēšanas kritērijiem atbilstošu                                          | ı datu nav                                                             |                                                            |                 |
|                              |                                                                            | · Jaraketu ekaite Janit                                                | Nei                                                        | as nav atlasīts |

|                      |                      |                                                    | ALERSEISTE                                     |                                     |                                                   |                |
|----------------------|----------------------|----------------------------------------------------|------------------------------------------------|-------------------------------------|---------------------------------------------------|----------------|
| e-v                  | ese                  | 2023. gada 16.<br>novembris                        | Daugavpils reģionālā<br>(vispārējās prakses) ā | slimnīca, Sabiedrība ar ie<br>irsts |                                                   |                |
| Ārzemnieka pamatda   | ti                   | vakcinacijas punkts:                               | Izvēlēties                                     |                                     |                                                   | •              |
| Profila dati         |                      | Pasūtījuma sagatavotājs/pēdējo<br>izmaiņu veicējs: | Aleks Egle                                     |                                     |                                                   |                |
| Nosūtījumi un rezult | iti                  | <ul> <li>Pasūtījuma kontaktpersonas</li> </ul>     |                                                |                                     |                                                   |                |
| Receptes             |                      | Atbildīgā persona par vakcināc                     | ijas organizāciju ārstn                        | iecības Pi                          | ieprasīt kontaktinformāciju no iepriekšējā        | pasūtījuma     |
| Årzemnieka receptes  |                      | lestade/fillale                                    | • •                                            |                                     |                                                   |                |
| Darbnespējas lapas   |                      | Valus.                                             | Linda                                          |                                     |                                                   |                |
| Vakcinācijas dati    |                      | Uzvards.                                           | Krauze                                         |                                     |                                                   |                |
| Vakcināciju plānoša  | a 📄 Pasūtīj          | juma rinda                                         |                                                |                                     | 8                                                 |                |
| Vakcināciju pārskati |                      | Pasūtījuma numurs:                                 |                                                |                                     |                                                   |                |
| Pasūtījumi vakcināci | a Pasūtījuma         | izveidošanas datums: 16.11.202                     | ., 14:08                                       |                                     |                                                   |                |
| Pasütījumu sarakst   | Pasutijum<br>Pasūtīj | juma apstrādes diena/ 10 20                        |                                                |                                     |                                                   |                |
| Vakcinācijas produk  | u Vakcina            | datums:<br>ācijas produktu grupa/ *                | rat väibakäm                                   |                                     |                                                   |                |
| Pacientu reģistri    |                      | produkts:                                          | Ter vejuakan                                   | Daudzu                              | ma mērvienība: Deva (-as)                         |                |
| Pacientu saraksti    | Minimāla             | ais pasūtījuma apjoms: 1 Deva (-a                  | s)                                             |                                     |                                                   |                |
| E-konsultācijas      | Vakcina              | ācijas procesa posms: /zvē/ēti                     | 95                                             |                                     | •                                                 |                |
| Pastkastite          |                      | Piezīmes:                                          |                                                |                                     |                                                   |                |
| Gaidišanas rindas    |                      |                                                    |                                                |                                     |                                                   |                |
| Apdrošināšanas stat  | u                    | Sagatavotājs: Aleks Egle                           |                                                |                                     |                                                   |                |
| Papildus iespējas    |                      |                                                    |                                                |                                     |                                                   |                |
|                      | Sanlah               | hật Aizvērt                                        |                                                |                                     |                                                   |                |
|                      |                      |                                                    |                                                |                                     | t kontakt                                         | informāciju    |
|                      |                      |                                                    |                                                |                                     |                                                   |                |
|                      | _                    | Pievienot jaunu rind                               | Atgriez                                        | ties uz pasūtījumu saraks           | stu                                               |                |
|                      |                      |                                                    |                                                |                                     |                                                   |                |
|                      |                      | Pasūtītais produkts / Pas<br>Produktu grupa apjo   | ūtītais Mērķa<br>ms grupa                      | Piezīmes Rindas<br>statuss          | Pasūtījuma sagatavotājs/pēdējo<br>izmaiņu veicējs | Darbības       |
|                      |                      | Meklēšanas kritērijiem atbilstošu                  | datu nav                                       |                                     |                                                   |                |
|                      |                      |                                                    | ▼ Ierakstu skaits lapā                         |                                     | Neka                                              | s nav atlasīts |

### PIEMĒRS KĀ PASŪTIT VAKCĪNU PRET VĒJBAKĀM:

### PIEMĒRS PASŪTOT VAKCĪNAS PRET GARO KLEPU – IZVĒLĒTIES VAR STARP DIVĀM MĒRĶA GRUPĀM:

|                      |                                                                                                    | Uzvārds *                | Krauze                                       |            |                      |
|----------------------|----------------------------------------------------------------------------------------------------|--------------------------|----------------------------------------------|------------|----------------------|
| Pacientu reģistri    | and the second second second second second second second second second second second second second second second |                          |                                              |            |                      |
| Pacientu saraksti    | 📄 Pasūtījuma rinda                                                                                               |                          |                                              | 8          |                      |
| E-konsultācijas      | Pasūtījuma numurs:                                                                                               |                          |                                              |            |                      |
| Pastkastīte          | Pasūtījuma izveidošanas datums:<br>Pasūtījuma apstrādes biežums:                                                 | 16.11.2023.,<br>Ikmēneša | 17:35                                        |            |                      |
| Gaidīšanas rindas    | Pasūtījuma apstrādes diena/                                                                                      | 10 20                    |                                              |            |                      |
| Apdrošināšanas statu | Vakcinācijas produktu grupa/                                                                                     | Vakcīna pre              | et difteriju, stingumkrampjiem un garo klepu | •          |                      |
| Papildus iespējas    | Pasūtāmais daudzums<br>Minimālais pas <u>ūtiuma apjems</u><br>Mērķa grupa:                                       | 222<br>1 Deva (-as)      | Daudzuma mērvienība:                         | Deva (-as) | l kontaktinformāciju |
|                      | Piezīmes:                                                                                                    | Pusaudži                 |                                              |            |                      |
|                      | Sagatavotājs:                                                                                                    | Aleks Egle               |                                              |            | oēdējo Darbības      |
|                      | Saglabăt Aizvērt                                                                                                 |                          |                                              |            | Nekas nav atlasīts   |

Ja pasūtat vairākas vakcīnas (vai vakcīnu vairākām mērķa grupām) vienā pasūtījumā, par katru vakcīnu (vai katru mērķa grupu) nepieciešams pievienot jaunu pasūtījuma rindu:

| @ <b>*</b> *                         | 1-1                                     |                                                               |                                                                                    |               |                   |                                                                            | 3                |
|--------------------------------------|-----------------------------------------|---------------------------------------------------------------|------------------------------------------------------------------------------------|---------------|-------------------|----------------------------------------------------------------------------|------------------|
|                                      |                                         | vijas Republika                                               | as E-veselit                                                                       | oas sistēm    | а                 |                                                                            |                  |
| Piektdiena, 2023. gada 1. septembris | ALEKS E<br>Daugavp                      | GLE<br>ils reģionālā slimr                                    | nīca, Sabiedrīt                                                                    | a ar ierobež  | otu atbildību;    | ģimenes (vispārējās prakses) ārsts                                         | Atslēgties       |
|                                      | Ārpus kārtas                            |                                                               |                                                                                    |               |                   |                                                                            |                  |
| Uzsākt pacienta pieņemšaņu           | Pasūtījuma n<br>Pasūtījuma s            | tatuss: Datu id                                               | 050020401-01-5836<br>Datu ievade<br>Daugavpils reģionālā slimnīca, Sabiedrība ar i |               |                   | Pasūtījuma izveidosanas datums:<br>Pasūtījuma iesniegšanas SPKC<br>datums: | 01.09.2023       |
| oreant harrows husband               | Ārstniecības ie                         | estāde: * Daug                                                |                                                                                    |               |                   | erobežotu atbildību                                                        |                  |
| Pacientu pieņemšana                  | Ārstniecības iestādes                   | s filiāle: Filiāle                                            | Filiāle3-Vasarnīcu20_01                                                            |               |                   |                                                                            |                  |
| Ārzemnieka pamatdati                 | Vakcinācijas                            | punkts: /zvi                                                  | ēlēties                                                                            |               |                   |                                                                            | •                |
| Profila dati                         | Pasūtījuma sagatavotājs/<br>izmaiņu v   | Pasūtījuma sagatavotājs/pēdējo Aleks Egle<br>izmainu veicējs: |                                                                                    |               |                   |                                                                            |                  |
| Nosūtījumi un rezultāti              | Pasūtījuma kontaktpers                  | sonas                                                         |                                                                                    |               |                   |                                                                            |                  |
| Receptes                             |                                         |                                                               |                                                                                    |               |                   |                                                                            |                  |
| Ārzemnieka receptes                  | Pievienot jau                           | nu rindu                                                      | L                                                                                  | abot pasūtīju | ma datus          | Nosütit pasütijumu SP                                                      | кс               |
| Darbnespējas lapas                   |                                         |                                                               |                                                                                    | Apulātinaci   | 14Tis second      | Atoriostico us pocūtījumu o                                                | araketu          |
| Vakcinācijas dati                    |                                         |                                                               |                                                                                    | Anulet pasi   | Jujumu            | Alghezties uz pasuljuniu si                                                | anansiu          |
| Vakcināciju plānošana                |                                         |                                                               |                                                                                    |               |                   |                                                                            |                  |
| Vakcināciju pārskati                 | Pasūtītais produkts /<br>Produktu grupa | Pasūtītais<br>apjoms                                          | Mērķa<br>grupa                                                                     | Piezīmes      | Rindas<br>statuss | Pasūtījuma sagatavotājs/pēdējo<br>izmaiņu veicējs                          | Darbības         |
| Pasūtījumi vakcinācijai              | Vakcīna pret sezonālo                   | 111 Deva (-as)                                                | 65 gadi un                                                                         | Nē            | Datu              | Aleks Egle                                                                 | Skatīt           |
| Pasūtījumu saraksts                  | gripu                                   |                                                               | vairāk                                                                             |               | ievade            |                                                                            | Labot            |
| Vakcinācijas produktu krājumi        |                                         | 10 🔻 lerak                                                    | stu skaits lapā                                                                    |               |                   | lera                                                                       | aksti 1 - 1 no 1 |
| Pacientu reģistri                    |                                         |                                                               |                                                                                    |               |                   |                                                                            |                  |
| Pacientu saraksti                    |                                         |                                                               |                                                                                    |               |                   |                                                                            |                  |
| E-konsultācijas                      |                                         |                                                               |                                                                                    |               |                   |                                                                            |                  |
| Pastkastīte                          |                                         |                                                               |                                                                                    |               |                   |                                                                            |                  |
| Gaidīšanas rindas                    |                                         |                                                               |                                                                                    |               |                   |                                                                            |                  |
| Apdrošināšanas statuss               |                                         |                                                               |                                                                                    |               |                   |                                                                            |                  |
| Papildus iespējas                    |                                         |                                                               |                                                                                    |               |                   |                                                                            |                  |
|                                      |                                         |                                                               |                                                                                    |               |                   |                                                                            |                  |

Ja pasūtījums pabeigts un nav nepieciešamas vakcīna citām mērķa grupām, spiež – Nosūtīt pasūtījumu SPKC:

| ektdiena, 2023. gada 1. septembris                                                                                                    | Daugav                                                                                                    | pilo regionalo                                                                          |                                                                   |                                                     |                                                                                | , gimenes (visparejas prakses) arsis                                                                                  | , and the second second s |  |
|----------------------------------------------------------------------------------------------------|----------------------------------------------------------------------------------------------------|-----------------------------------------------------------------------------------------|-------------------------------------------------------------------|-----------------------------------------------------|--------------------------------------------------------------------------------|----------------------------------------------------------------------------------------------------|----------------------------------------------------------------------------------------------------|--|
|                                                                                                    | 🥑 Dati veiksmīgi saglabāti                                                                                                    |                                                                                         |                                                                   |                                                     |                                                                                |                                                                                                    |                                                                                                    |  |
| Uzsākt pacienta pieņemšanu                                                                                                    | Ārpus kārtas                                                                                                    |                                                                                         |                                                                   |                                                     |                                                                                |                                                                                                    |                                                                                                    |  |
| acientu pieņemšana                                                                                                    | Pasūtījuma numurs:<br>Pasūtījuma statuss:                                                                                                    |                                                                                         | 050020401-01-5836<br>Datu ievade                                  |                                                     |                                                                                | Pasūtījuma izveidošanas datums:<br>Pasūtījuma iesniegšanas SPKC<br>datums:                                            | 01.09.2023                                                                                                    |  |
| zemnieka pamatdati                                                                                                    | Ārstniecības                                                                                                    | iestāde: *                                                                              | Daugavpils reģionālā slimnīca, Sabiedrība ar ierobežotu atbildību |                                                     |                                                                                |                                                                                                    | ¥                                                                                                    |  |
| ofila dati                                                                                                    | Ārstniecības iestāde                                                                                                    | es filiāle:                                                                             | Filläle3-Vasarnīcu20_01                                           |                                                     |                                                                                |                                                                                                    | Ŧ                                                                                                    |  |
| osūtījumi un rezultāti                                                                                                    | Vakcinācijas punkts:                                                                                                    |                                                                                         | Izvēlēties                                                        |                                                     |                                                                                |                                                                                                    | *                                                                                                    |  |
| eceptes                                                                                                    | Pasūtījuma sagatavotāj                                                                                                    | s/pēdējo A                                                                              | Aleks Egle                                                        |                                                     |                                                                                |                                                                                                    |                                                                                                    |  |
| and the second second second second second second second second second second second second second second second                                                                                                    | 12111011/10                                                                                                    | veicejs.                                                                                |                                                                   |                                                     |                                                                                |                                                                                                    |                                                                                                    |  |
| rzemnieka receptes                                                                                                    | Pasūtījuma kontaktne                                                                                                    | rennae                                                                                  |                                                                   |                                                     |                                                                                |                                                                                                    |                                                                                                    |  |
| rzemnieka receptes<br>arbnespējas lapas                                                                                                    | <ul> <li>Pasütījuma kontaktpe</li> </ul>                                                                                                    | rsonas                                                                                  |                                                                   |                                                     |                                                                                |                                                                                                    |                                                                                                    |  |
| rzemnieka receptes<br>arbnespējas lapas<br>akcinācijas dati                                                                                                    | <ul> <li>Pasūtījuma kontaktpe</li> </ul>                                                                                                    | rsonas                                                                                  |                                                                   |                                                     |                                                                                |                                                                                                    |                                                                                                    |  |
| rzemnieka receptes<br>arbnespējas lapas<br>akcinācijas dati<br>akcināciju plānošana                                                                                                    | <ul> <li>Pasūtījuma kontaktpe</li> <li>Pievienot ja</li> </ul>                                                                                                    | rsonas<br>unu rindu                                                                     |                                                                   | Labot pasūtīj                                       | uma datus                                                                      | Nosūtīt pasūtījumu                                                                                                    | SPKC                                                                                                    |  |
| rzemnieka receptes<br>arbnespējas lapas<br>ukcinācijas dati<br>ukcināciju plānošana<br>ukcināciju pārskati                                                                                                    | Pasūtījuma kontaktpe<br>Pievienot ja                                                                                                    | unu rindu                                                                               |                                                                   | Labot pasūtīj<br>Anulēt pas                         | uma datus<br>ūtījumu                                                           | Nosúlih pasúlijumu<br>Atgriezties uz pasúlijumu                                                                       | SPKC                                                                                                    |  |
| rzemnieka receptes<br>arbnespējas lapas<br>akcinācijas dati<br>akcināciju plānošana<br>akcināciju pārskati<br>asūtījumi vakcinācijai                                                                                                    | ▶ Pasūtījuma kontaktpe<br>Pievienot ja                                                                                                    | rsonas<br>unu rindu                                                                     |                                                                   | Labot pasūtīj<br>Anulēt pas                         | uma datus<br>ūtījumu                                                           | Nosüfit pasütījumu<br>Atgriezties uz pasūtījumu                                                                       | SPKC<br>J sarakstu                                                                                                    |  |
| zemnieka receptes<br>arbnespējas lapas<br>ikcināciju plānošana<br>ikcināciju pārskati<br>isūtījumi vakcinācijai<br>2asūtījumu saraksts                                                                                                    | Pasūtījuma kontaktpe<br>Pievienot ja<br>Pasūtītais produkts (                                                                                                    | unu rindu<br>Dacūtītais                                                                 | Mērka                                                             | Labot pasūtīj<br>Anulēt pas                         | uma datus<br>ūtījumu<br>Pindas                                                 | Nosūtīt pasūtījumu<br>Atgriezties uz pasūtījumu<br>Pasūtījuma                                                         | sPKC                                                                                                    |  |
| zemnieka receptes<br>Irbnespējas lapas<br>Ikcināciju plānošana<br>Ikcināciju pārskati<br>Isūtījumi vakcinācijai<br>Pasūtījumu saraksts<br>Ikcinācijas produktu krājumi                                                                            | <ul> <li>Pasūtījuma kontaktpe</li> <li>Pievienot ja</li> <li>Pasūtītais produkts /<br/>Produktu grupa</li> </ul>                                                                                   | unu rindu<br>Pasūtītais<br>apjoms                                                       | Mērķa<br>grupa                                                    | Labot pasūtīj<br>Anulēt pas<br>Piezīmes             | uma datus<br>:ūtījumu<br>Rindas<br>statuss                                     | Nosūtīt pasūtījumu<br>Atgriezties uz pasūtījumu<br>Pasūtījuma<br>sagatavotājsipēdējo izmaiņu<br>veicējs               | spkc<br>u sarakstu<br>Darbības                                                                                                    |  |
| zemnieka receptes<br>Irbnespējas lapas<br>Ikcināciju plānošana<br>Ikcināciju pārskati<br>Isūtījumi vakcinācijai<br>Pasūtījumu saraksts<br>Ikcinācijas produktu krājumi<br>Ikcientu reģistri                                                       | <ul> <li>Pasūtījuma kontaktpe</li> <li>Pievienot ja</li> <li>Pasūtītais produkts /<br/>Produktu grupa</li> <li>Vakcīna pret sezonālo</li> </ul>                                                    | Pasūtītais<br>apjoms                                                                    | Mērķa<br>grupa<br>65 gadi un                                      | Labot pasūtīj<br>Anulēt pas<br>Piezīmes<br>Nē       | uma datus<br>uūtījumu<br>Rindas<br>statuss<br>Datu                             | Nosūtīt pasūtījumu<br>Atgriezties uz pasūtījumu<br>Pasūtījuma<br>sagatavotājsipēdējo izmaiņu<br>veicējs<br>Aleks Egie | Darbības<br>Skatīt   Labot                                                                                                    |  |
| zemnieka receptes<br>Irbnespējas lapas<br>Ikcinācijas dati<br>Ikcināciju plānošana<br>Ikcināciju pārskati<br>Ikcinācijai Pasūtījumu vakcinācijai<br>Pasūtījumu saraksts<br>Ikcinācijas produktu krājumi<br>Ikcientu reģistri<br>Ikcientu saraksti | <ul> <li>Pasūtījuma kontaktpe</li> <li>Pievienot ja</li> <li>Pasūtītais produkts /<br/>Produktu grupa</li> <li>Vakcīna pret sezonālo<br/>gripu</li> </ul>                                          | Pasūtītais<br>apjoms<br>111 Deva (-<br>as)                                              | Mērķa<br>grupa<br>65 gadi un<br>vairāk                            | Labot pasūtīj<br>Anulēt pas<br>Piezīmes<br>Nē       | uma datus<br>tūtījumu<br>Rindas<br>statuss<br>Datu<br>ievade                   | Nosūtīt pasūtījumu<br>Atgriezties uz pasūtījumu<br>sagatavotājsipēdējo izmaiņu<br>veicējs<br>Aleks Egie               | Darbības<br>Skatīt   Labot  <br>Anuiēt                                                                                                    |  |
| zemnieka receptes rrbnespējas lapas kcinācijas dati kcināciju plānošana kcināciju pārskatī sūtījumi vakcinācijai vakcinācijai kcinācijas produktu krājumi cientu reģistrī cientu saraksti konsultācijas                                           | <ul> <li>Pasūtījuma kontaktpe</li> <li>Pievienot ja</li> <li>Pasūtītais produkts /<br/>Produktu grupa</li> <li>Vakcīna pret sezonālo<br/>gripu</li> <li>Vakcīna pret sezonālo</li> </ul>           | Pasūtītais<br>apjoms<br>111 Deva (-<br>as)<br>222 Deva (-                               | Mērķa<br>grupa<br>65 gadi un<br>vairāk<br>- Bērni 6-23            | Labot pasūtīj<br>Anulēt pas<br>Piezīmes<br>Nē<br>Nē | uma datus<br>üttījumu<br>Rindas<br>statuss<br>Datu<br>ievade<br>Datu           | Nosūtīt pasūtījumu<br>Atgriezties uz pasūtījumu<br>sagatavotājsipēdējo izmaiņu<br>veicējs<br>Aleks Egle<br>Aleks Egle | Darbibas<br>Skatīt   Labot  <br>Anulēt<br>Skatīt   Labot                                                                                                    |  |
| zemnieka receptes arbnespējas lapas kcinācijas dati kcināciju plānošana kcināciju pārskati usūtījumi vakcinācijai vasūtījumu saraksts kcinācijas produktu krājumi kcientu reģistrī kcientu saraksti konsultācijas                                 | <ul> <li>Pasūtījuma kontaktpe</li> <li>Pievienot ja</li> <li>Pasūtītais produkts /<br/>Produktu grupa</li> <li>Vakcīna pret sezonālo<br/>gripu</li> <li>Vakcīna pret sezonālo<br/>gripu</li> </ul> | rsonas<br>unu rindu<br>Pasūtītais<br>apjoms<br>111 Deva (-<br>as)<br>222 Deva (-<br>as) | Mērķa<br>grupa<br>65 gadi un<br>vairāk<br>- Bērni 6-23<br>mēnešu  | Labot pasūtīj<br>Anulēt pas<br>Piezīmes<br>Nē<br>Nē | uma datus<br>tūtījumu<br>Rindas<br>statuss<br>Datu<br>levade<br>Datu<br>levade | Nosūtīt pasūtījumu<br>Atgriezties uz pasūtījumu<br>sagatavotājs/pēdējo izmaiņu<br>veicējs<br>Aleks Egie<br>Aleks Egie | Darbibas<br>Skatīt   Labot  <br>Anulēt<br>Skatīt   Labot  <br>Anulēt                                                                                                    |  |

# Ārpuskārtas vakcīnu pasūtījuma pieprasījumu noformēšana

Ārpuskārtas vakcīnu pasūtījuma pieprasījumu veic gadījumos, ja vakcinācijas iestādei ir nepietiekošs pieejamo vakcīnu skaits, lai nodrošinātu vakcinācijas pakalpojumus līdz plānotajai vakcīnu piegādei.

Ielogojas savā E-veselības kontā, nepieciešams atvērt sadaļu **Pasūtījumi vakcinācijai**, savada **kontakpersonas** vai spiež **Pieprasīt kontainformāciju no iepriekšejā pasūtījuma**, atķeksē Ā**rpus kārtas** un spiež **Pievienot jaunu rindu**:

?

Ārstniecības persona > Pasūtījumi vakcinācijai > Skatīt pasūtījumu

| Pa | asūtījums vakcinācijai         |                                         |                                         |            |
|----|--------------------------------|-----------------------------------------|-----------------------------------------|------------|
| 1  | Ārpus kārtas                   |                                         |                                         |            |
| -  | Pasūtījuma numurs:             | 701800002-01-1540                       | Pasūtījuma izveidošanas datums:         | 21.02.2023 |
|    | Pasūtījuma statuss:            | Datu ievade                             | Pasūtījuma iesniegšanas SPKC<br>datums: |            |
|    | Ārstniecības iestāde: *        | Varakļānu veselības aprūpes centrs, SIA |                                         | •          |
|    | Ārstniecības iestādes filiāle: | Filiāle1                                |                                         | •          |
| 1  | Vakcinācijas punkts:           | Izvēlēties                              |                                         | T          |
| 9  | Pasūtījuma sagatavotājs:       | Matīss Ogle                             |                                         |            |

Veicot ārpuskārtas vakcīnu pasūtījuma pieprasījumu, laukā "**Piezīmes**" **obligāti jānorāda minēta pasūtījuma pamatojums.** SPKC ārpuskārtas pasūtījumus bez norādītas pamatojuma informācijas atgriezīs atpakaļ sagatavošanas statusā:

|                                                                   | Jauns pasūtījun<br>✓ Ārpus kārtas<br>Pasūtījum<br>Pasūtījum                                                                                                    | ns vakcin<br>na numurs:<br>na statuss:   | ācijai<br>Datu ievade   | Pasūtījuma izveidošanas datums.<br>Pasūtījuma iesniegšanas SPKC | 24.02.2023          |
|-------------------------------------------------------------------|----------------------------------------------------------------------------------------------------|------------------------------------------|-------------------------|-----------------------------------------------------------------|---------------------|
| leņemsanu                                                         | Ārstniecības iestāde: *                                                                                                    |                                          | Varakļānu veselības apr |                                                                 |                     |
| a                                                                 | Ārstniecības iestā                                                                                                    | ides filiāle:                            | Filiale1                |                                                                 | *                   |
| 📄 Pasūtīj                                                         | uma rinda                                                                                                    |                                          |                         | 6                                                               | 3                   |
| Pasūtījuma<br>Pasūtījum<br>Pasūtīj<br>Vakcinā<br>P.<br>Na Vakcinā | Pasūtījuma numurs:<br>izveidošanas datums:<br>ia apstrādes biežums:<br>uma apstrādes diena/<br>datums:<br>ācijas produktu grupa/<br>asūtāmais daudzums: *<br>ācijas procesa posms: | 24.02.2023.,<br>Izvēlēties<br>Izvēlēties |                         | -                                                               | riekšējā pasūtījuma |
| ja<br>s                                                           | Piezīmes:<br>Sagatavotājs:                                                                                                    | Matīss Ogle                              |                         |                                                                 |                     |
| Saglab                                                            | Aizvērt                                                                                                    |                                          |                         |                                                                 |                     |

Ārpus kārtas veiktie pasūtījumi, pasūtījumu sarakstā tiks uzrādīti sarkanā krāsā:

| Pasūtījuma<br>numurs  | Pasūtījuma<br>izveidošanas<br>datums | Pasūtījuma sagatavotājs | Pasūtījuma<br>iesniegšanas<br>SPKC datums | Pasūtījuma<br>statuss                | Darbības |
|-----------------------|--------------------------------------|-------------------------|-------------------------------------------|--------------------------------------|----------|
| 701800002-<br>01-1578 | 24.02.2023.                          | Matīss Ogle             | 24.02.2023                                | Pasūtījums<br>iesniegts<br>apstrādei | Skatīt   |